# Chapter 6 MATLAB GUI

MATLAB GUI (Graphical User Interface) Tutorial for Beginners

By J.S. Park University of Incheon

# **Preprocessing Data**

Why use a GUI in MATLAB? It makes things simple for the end-users of the program. The command line interface Vs. GUI

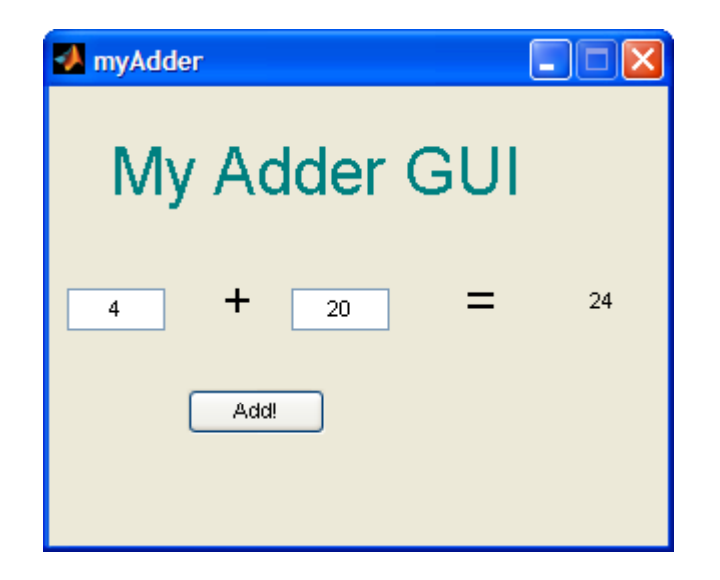

## **Initializing GUIDE (GUI Creator)**

1. Open up MATLAB. Go to the command window and type in guide

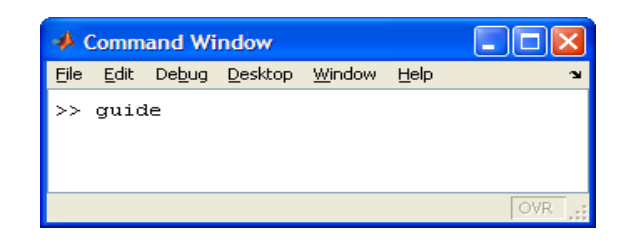

#### 2. Choose the first option Blank GUI (Default)

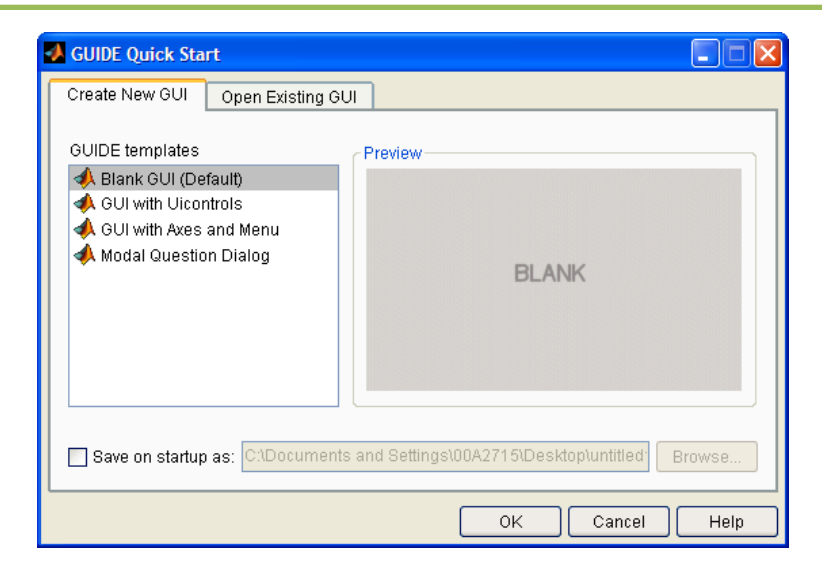

3. You should now see the following screen.

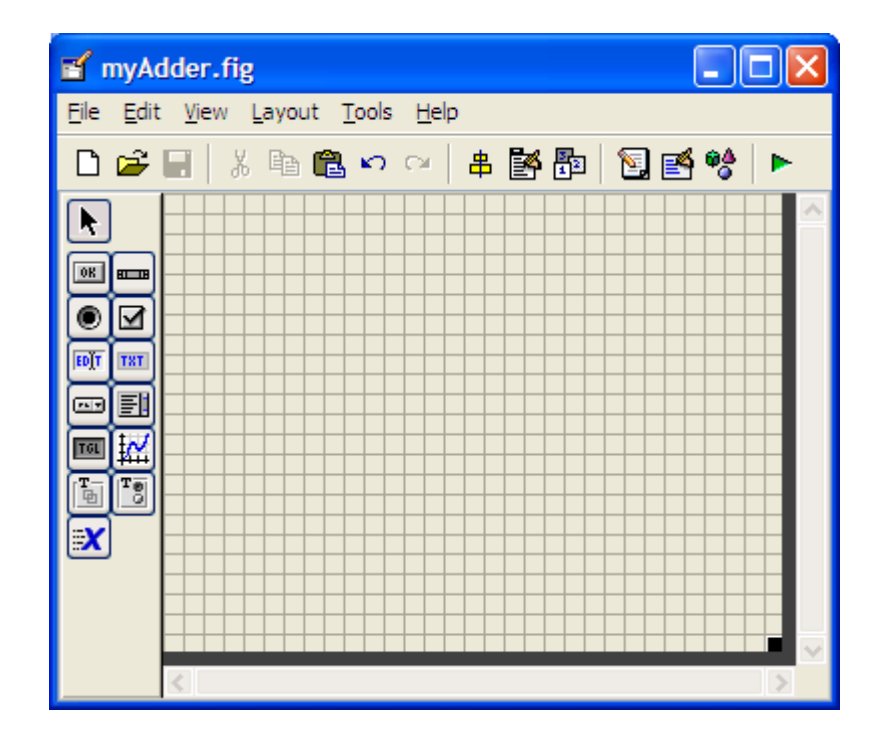

4. Before adding components blindly, it is good to have a rough idea about how you want the graphical part of the GUI to look like.

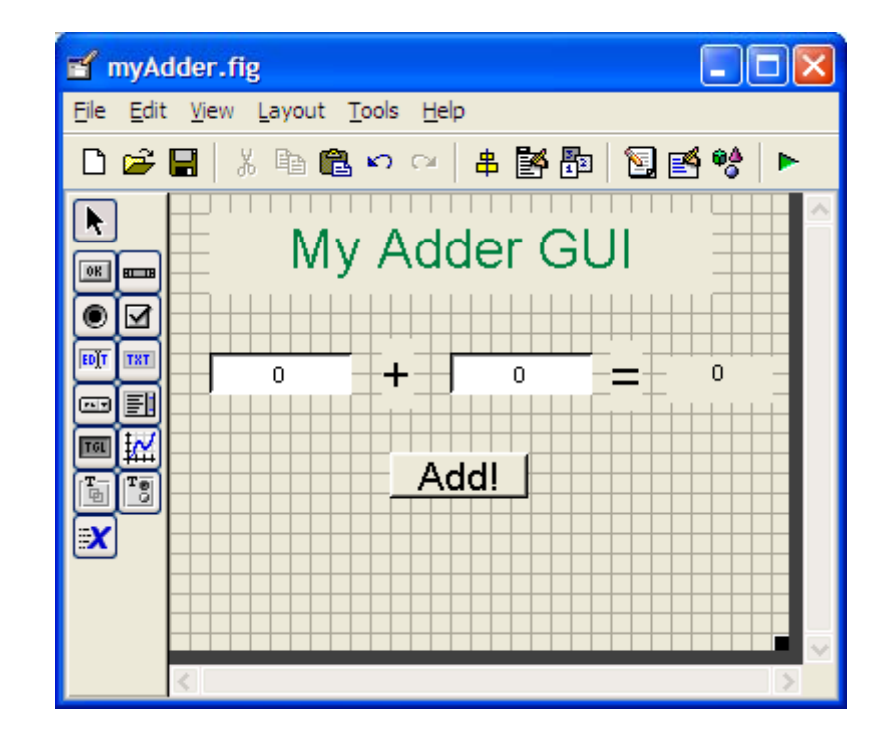

#### Creating the Visual Aspect of the GUI: Part 1

- 1. For the adder GUI, we will need the following components
  - Two Edit Text components
  - Four Static Text component
  - One Pushbutton component

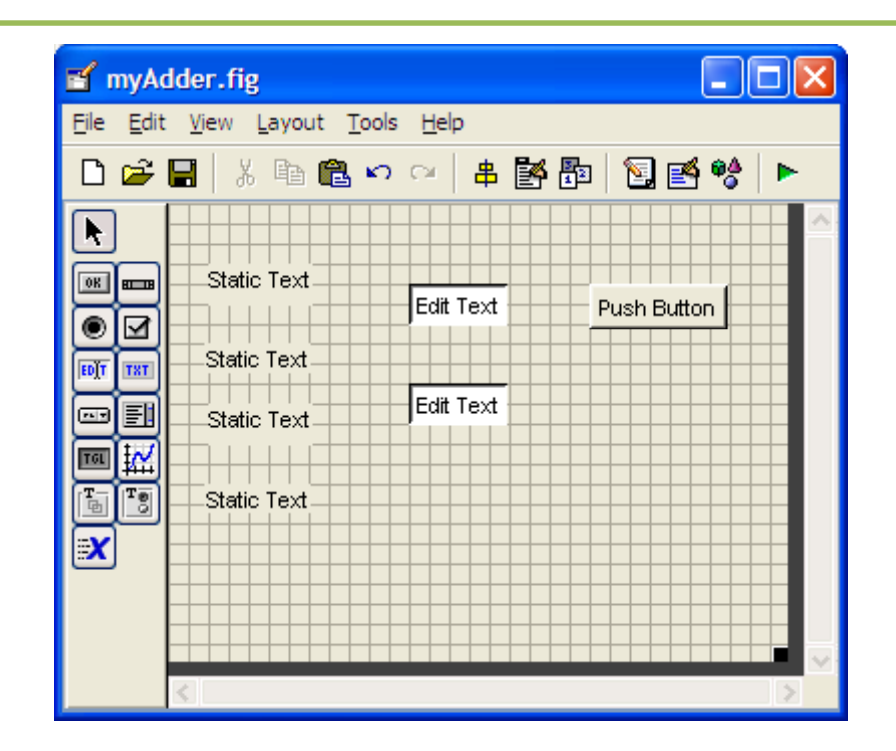

#### 2. Edit the properties of these components.

Double click one of the *Static Text* components. You should see the *property Inspector*.

| Ľ | Inspector: uicontrol (tex | kt1 "Static Text") 📃 🗖 | X   |
|---|---------------------------|------------------------|-----|
| • | <b>₽↓</b> ₹               |                        |     |
| € | BackgroundColor           | (2)                    | ^   |
|   | BeingDeleted              | off                    |     |
|   | BusyAction                | queue                  | -   |
|   | ButtonDownFcn             |                        | ))  |
|   | CData                     | [0x0_double array]     | 1   |
|   | Callback                  |                        | a l |
|   | Clipping                  | on                     | -   |
|   | CreateFcn                 |                        | / 🗸 |

| Ľ | 📑 Inspector: uicontrol (text1 "Static Text") 🛛 🗔 🖂 🔀 |                        |   |  |  |  |  |  |  |  |
|---|------------------------------------------------------|------------------------|---|--|--|--|--|--|--|--|
| • | <b>2↓</b> ₩\$ ₩\$                                    |                        |   |  |  |  |  |  |  |  |
| ۰ | Position                                             | [5.8 6.385 10.6 1.154] | ^ |  |  |  |  |  |  |  |
|   | SelectionHighlight                                   | on                     | Ŧ |  |  |  |  |  |  |  |
| Ŧ | SliderStep                                           | [0.01.0.1]             | _ |  |  |  |  |  |  |  |
|   | String                                               | 🗐 Static Text          | Ø |  |  |  |  |  |  |  |
|   | Style                                                | text                   | ٣ |  |  |  |  |  |  |  |
|   | Tag                                                  | text1                  | 1 |  |  |  |  |  |  |  |
|   | TooltipString                                        |                        | 0 |  |  |  |  |  |  |  |
|   | UIContextMenu                                        | <none></none>          |   |  |  |  |  |  |  |  |

| e | Inspector: uicontrol (tex        | ct1 "Static Text") |     |
|---|----------------------------------|--------------------|-----|
| • | <b>≜</b> ↓ <b>₽</b> <sup>*</sup> |                    |     |
| Ð | Extent                           | [0 0 11 1.385]     | ^   |
|   | FontAngle                        | normal             | -   |
|   | FontName                         | MS Sans Serif      | 0   |
|   | FontSize                         | 8.0                | 0   |
|   | FontUnits                        | points             | -   |
|   | FontWeight                       | normal             | -   |
| ŧ | ForegroundColor                  |                    |     |
|   | HandleVisibility                 | on                 | - 🗸 |

3. Do the same for the next *Static Text* component, but instead of changing the *String* pa rameter to +, change it to =, and another it to MyAdderGUI.

4. For *Static Text* component 0, modify the *Tag* parameter to answer\_staticText.

| Ľ  | 🖆 Inspector: uicontrol (answer_staticText 🔳 🗖 🔀 |                   |     |  |  |  |  |  |  |
|----|-------------------------------------------------|-------------------|-----|--|--|--|--|--|--|
| •  |                                                 |                   |     |  |  |  |  |  |  |
|    | SelectionHighlight                              | on                | - ^ |  |  |  |  |  |  |
| Đ  | SliderStep                                      | [0.01 0.1]        |     |  |  |  |  |  |  |
|    | String                                          | E 0               | Ø   |  |  |  |  |  |  |
|    | Style                                           | text              |     |  |  |  |  |  |  |
|    | Tag                                             | answer_staticText | ø   |  |  |  |  |  |  |
| 1. | TooltipString                                   |                   | 1   |  |  |  |  |  |  |
|    | UIContextMenu                                   | <none></none>     |     |  |  |  |  |  |  |
|    | Units                                           | characters        |     |  |  |  |  |  |  |

5. You should have something that looks like the following:

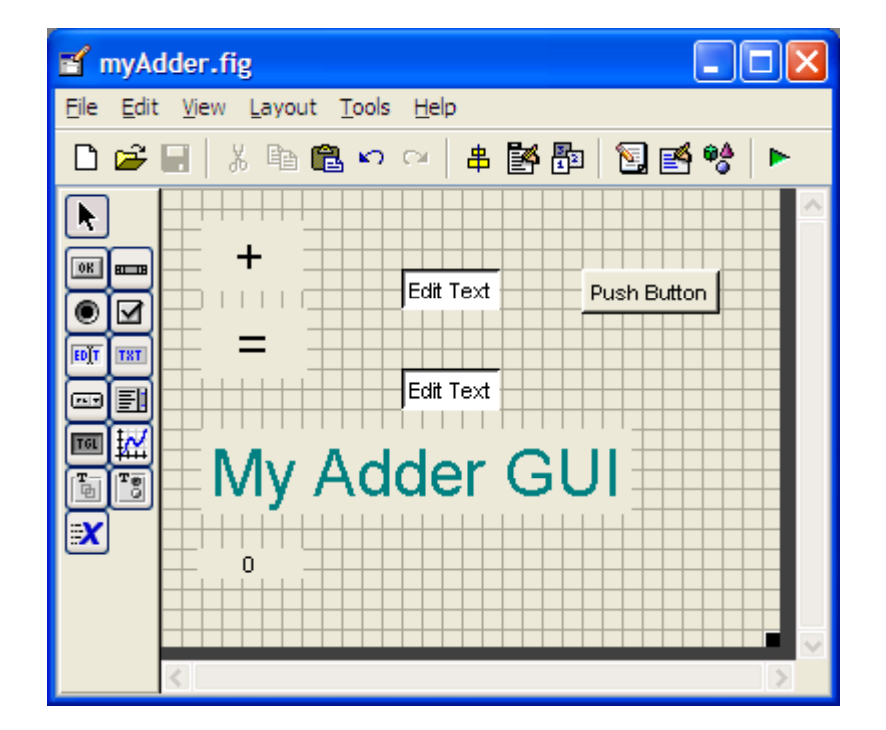

### **Creating the Visual Aspect of the GUI: Part 2**

 Modify the *Edit Text* components. Double click on the first *Edit Text* component. Set the *String* parameter to 0 Change the *Tag* parameter to input1\_editText

| Ľ | Inspector: uicontrol (inp | out1_editText "0") 📒 |     |
|---|---------------------------|----------------------|-----|
| • | <b>₫</b> ↓ ₩\$ ₩\$        |                      |     |
|   | SelectionHighlight        | on                   | - ^ |
| Đ | SliderStep                | [0.01.0.1]           |     |
|   | String                    | 0                    | ø   |
|   | Style                     | edit                 |     |
|   | Tag                       | input1_editText      | Ø   |
| 1 | TooltipString             |                      | 1   |
|   | UIContextMenu             | <none></none>        |     |
|   | Units                     | characters           |     |

2. The second *Edit Text* component, set the *String* parameter to 0 Set the *Tag* parameter input2\_editText.  Modify the *pushbutton* component. Change the *String* parameter to Add! Change the *Tag* parameter to add\_pushbutton.

| Ľ  | 📑 Inspector: uicontrol (add_pushbutton "A 🗔 🗖 🔀 |                |     |  |  |  |  |  |  |
|----|-------------------------------------------------|----------------|-----|--|--|--|--|--|--|
| •  |                                                 |                |     |  |  |  |  |  |  |
|    | SelectionHighlight                              | on             | - ^ |  |  |  |  |  |  |
| Đ  | SliderStep                                      | [0.01 0.1]     |     |  |  |  |  |  |  |
| IC | String                                          | E Add!         | Ø   |  |  |  |  |  |  |
|    | Style                                           | pushbutton     |     |  |  |  |  |  |  |
|    | Tag                                             | add_pushbutton | Ø   |  |  |  |  |  |  |
| 17 | TooltipString                                   |                | 0   |  |  |  |  |  |  |
|    | UIContextMenu                                   | <none></none>  | - 📃 |  |  |  |  |  |  |
|    | Units                                           | characters     | - 🗸 |  |  |  |  |  |  |

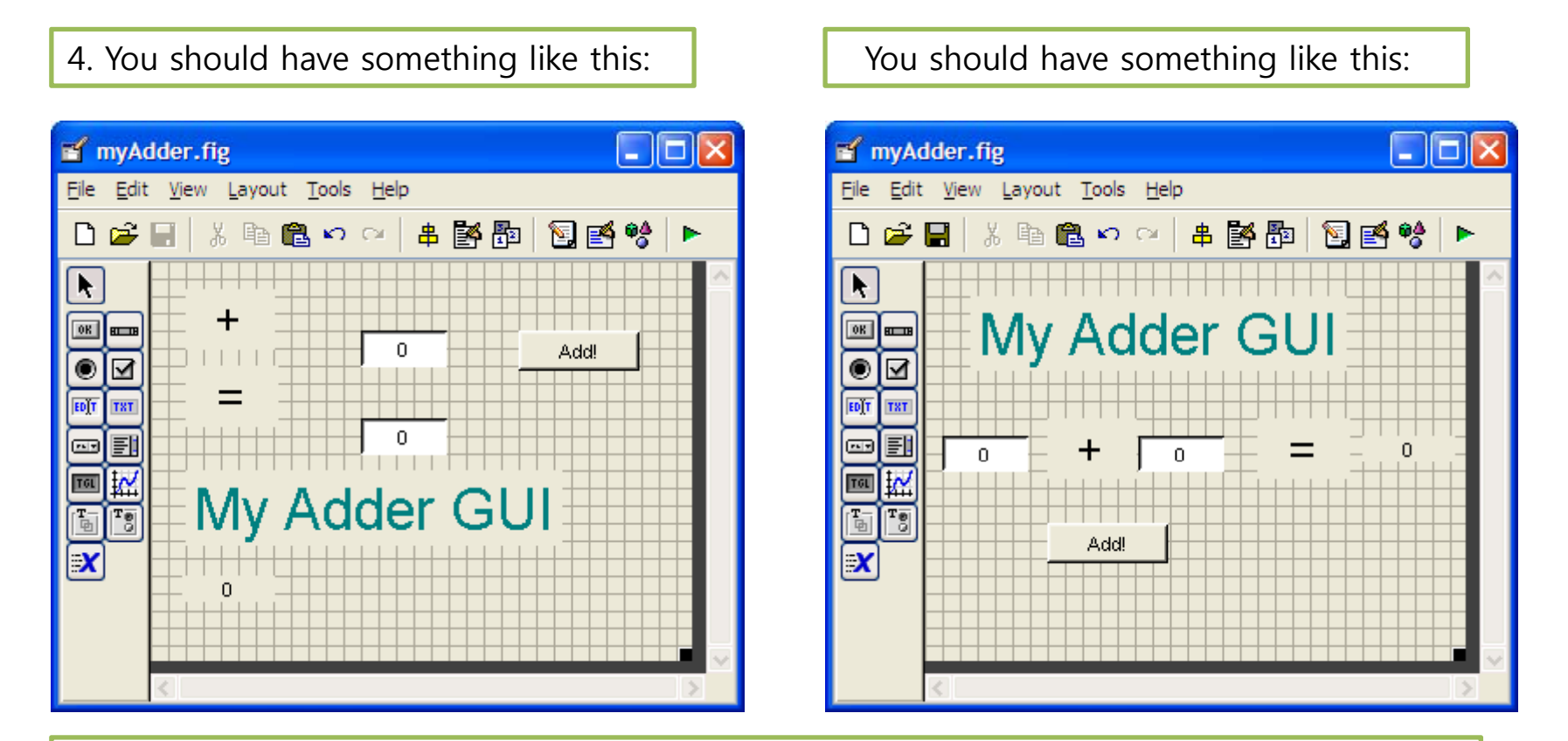

5. Save your GUI under any file name you please. I chose to name mine myAdder. When you save this file, MATLAB automatically generates two files: *myAdder.fig* and *myAdder.m.* The .fig file contains the graphics of your interface.
 The .m file contains all the code for the GUI.

### Writing the Code for the GUI Callbacks

1. Open up the .m file that was automatically generated when you saved your GUI.

2. In the MATLAB editor, click on the  $f_{\downarrow}$  icon, which will bring up a list of the functions within the .m file. Select *input1\_editText\_Callback*.

| 🖳 E  | ditor            | - C:\[       | )ocu       | men  | ts and         | Setting        | gs\00A2         | 271        | 5\Des  | ktop\test | .m |
|------|------------------|--------------|------------|------|----------------|----------------|-----------------|------------|--------|-----------|----|
| Eile | <u>E</u> dit     | <u>T</u> ext | <u>G</u> o | ⊆ell | T <u>o</u> ols | De <u>b</u> ug | <u>D</u> esktop | ) <u>⊻</u> | /indow | Help      |    |
| ۵ı   | <del>2</del> 7 📕 | 1   %        | Þ          | ß    | <b>n</b> ci    | 3              | <b># </b>       | -          | f,     | 🖻 🗶       | 9  |
| 1    | <b>+</b> ⊒ נ     |              | -          | 1.   | 0 +            | ÷              | 1.1             | ×          | %¥ 9   | ×~ 0      |    |

3. The cursor should take you to the following code block:

3. function input1\_editText\_Callback(hObject, eventdata, handles) 4

4. % hObject handle to input1 editText (see GCBO)+

5. % eventdata reserved - to be defined in a future version of MATLAB+

6. % handles structure with handles and user data (see GUIDATA)↔

- 7. ↩
- 8. % Hint: get(hObject, 'String') returns contents of input1\_editText as text+
- 9. % str2double(get(hObject, 'String')) returns contents of+
- 10.% input1\_editText as a double+

4. Add the following code to the bottom of that code block:

```
%store the contents of input1_editText as a string. if the string+'
%is not a number then input will be empty+'
input = str2num(get(hObject, 'String'));+'
+'
%checks to see if input is empty. if so, default input1_editText to zero+'
if (isempty(input))+'
    set(hObject, 'String','0')+'
end+'
```

5. Add the same block of code to *input2\_editText\_Callback*.

```
6. Now we need to edit the add_pushbutton_Callback.
```

```
13.% --- Executes on button press in add pushbutton.4
```

```
14.function add pushbutton Callback(hObject, eventdata, handles)+
```

```
15.% hObject handle to add pushbutton (see GCBO)+
```

- 16.% eventdata reserved to be defined in a future version of MATLAB+
- 17.% handles structure with handles and user data (see GUIDATA)+

Here is the code that we will add to this callback:

```
a = get(handles.input1_editText, 'String'); #
b = get(handles.input2_editText, 'String'); #
% a and b are variables of Strings type, and need to be converted#
% to variables of Number type before they can be added together#
#
total = str2num(a) + str2num(b); #
c = num2str(total); #
% need to convert the answer back into String type to display it#
set(handles.answer_staticText, 'String', c); #
```

#### Launching the GUI

7. There are two ways to launch your GUI.

The first way: Press the 🕞 icon on the GUIDE editor.

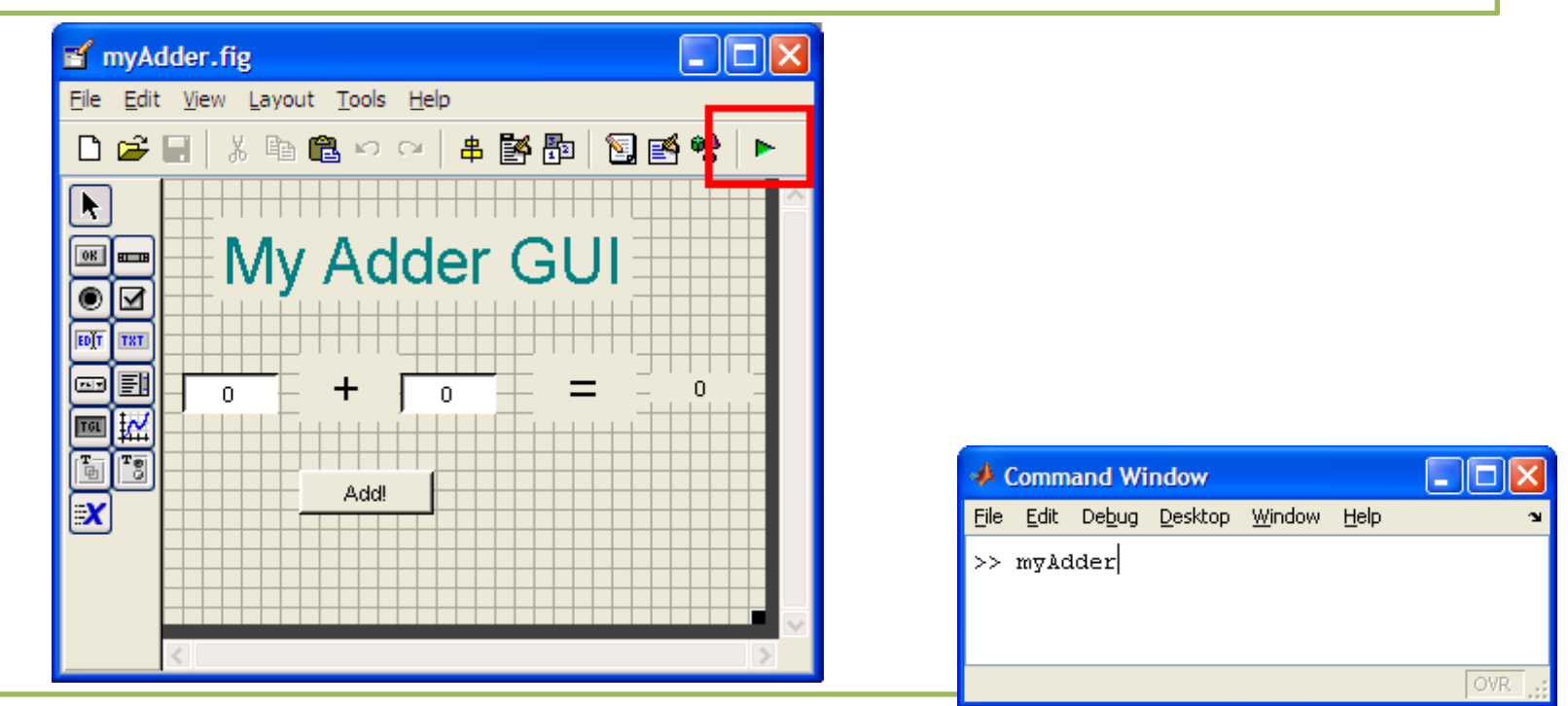

The second method : Launch the GUI from the MATLAB command prompt. Type in the name of the GUI at the command prompt. 8. The GUI should start running immediately:

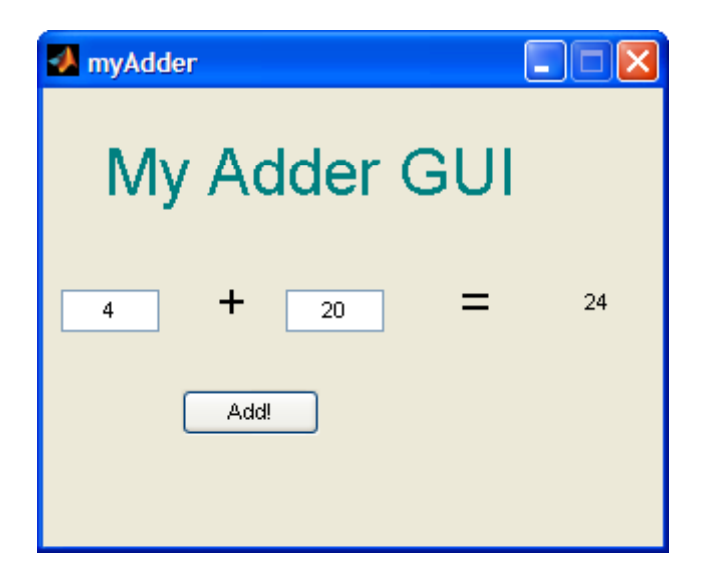

### MATLAB GUI Tutorial - Slider

In this Matlab GUI tutorial, you will learn how to create and use the slider component. Sliders are useful controls for choosing a value in a range of values. Common uses are volume controls, seekers for movie and sound files as well as color pic kers.

An example of a slider is shown below.

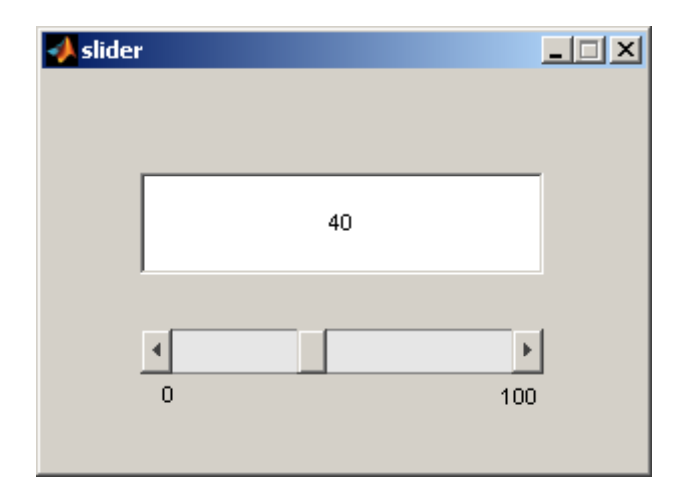

## Create the Visual Aspect of the GUI

1. Open up MATLAB. Go to the command window and type in guide

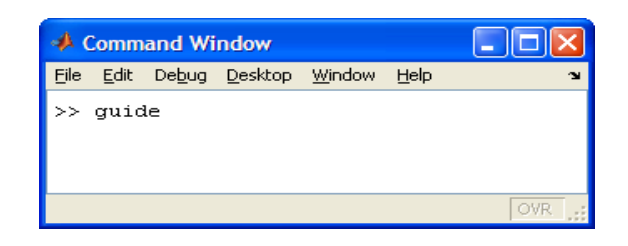

#### 2. Choose the first option Blank GUI (Default)

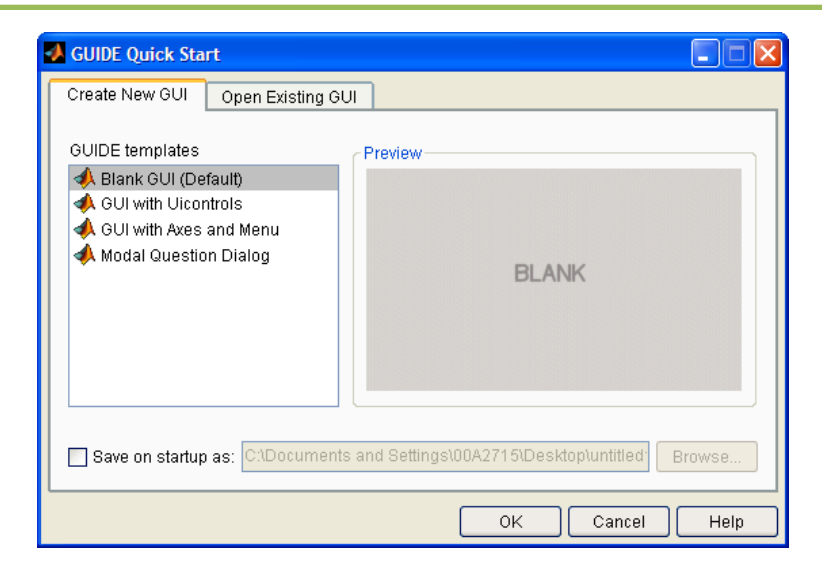

3. You should now see the following screen.

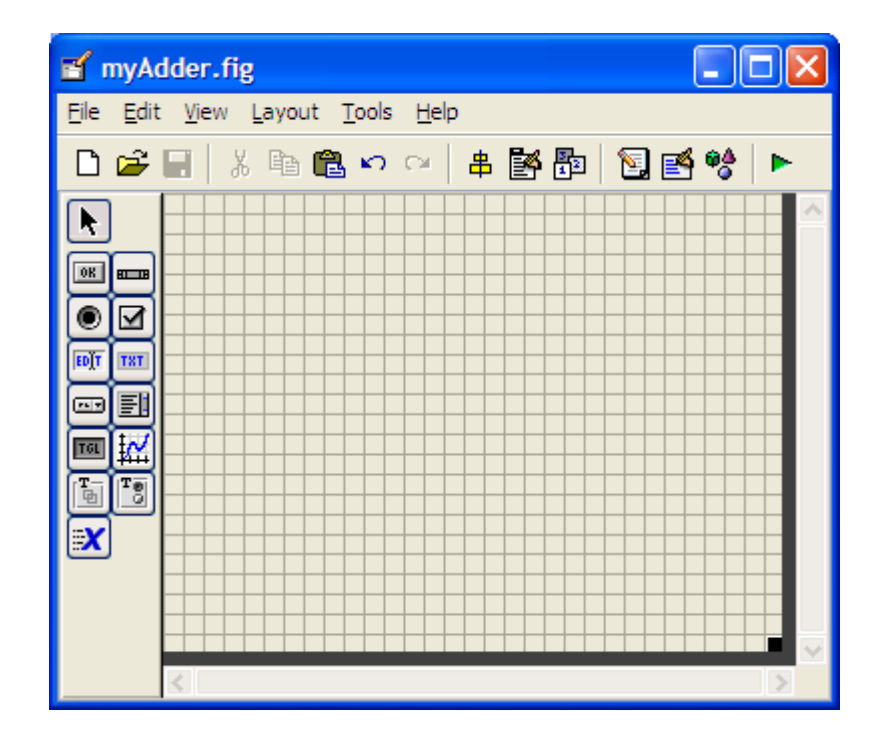

#### Creating the Visual Aspect of the GUI: Part 1

1. For the adder GUI, we will need the following components

Add an *Edit Text* component to the GUI figure.

Add a *Slider* component onto the GUI figure.

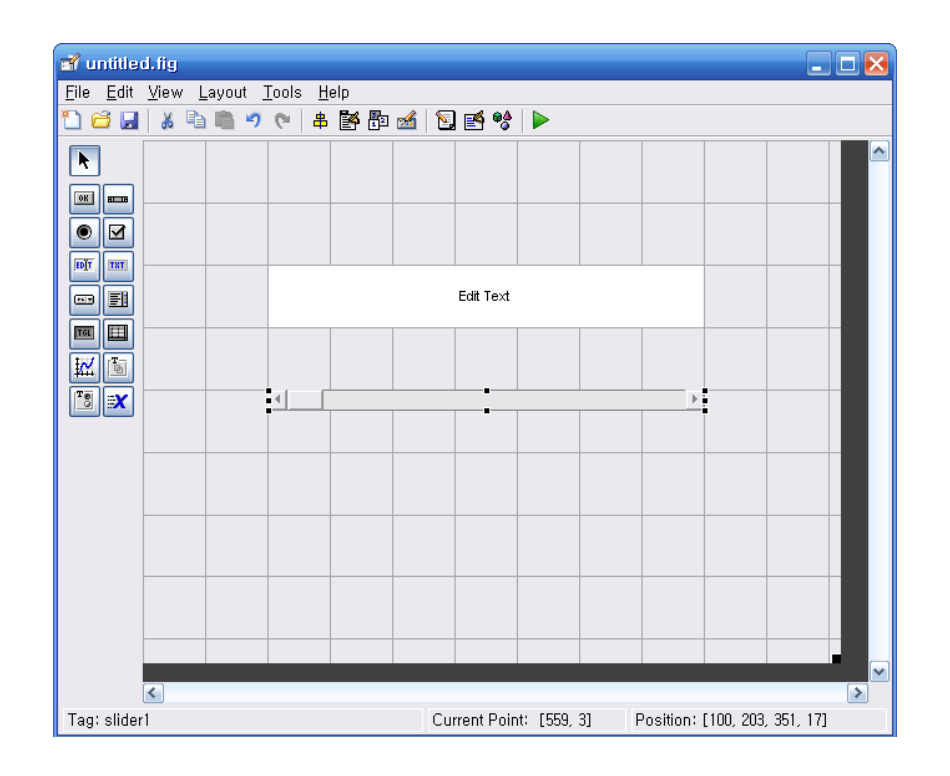

2. Edit the properties of these components.

Double click the *Edit Text* component to bring up the Property Inspector.

Change the *String* property to 0, and

change the *Tag* property to sliderValue\_editText.

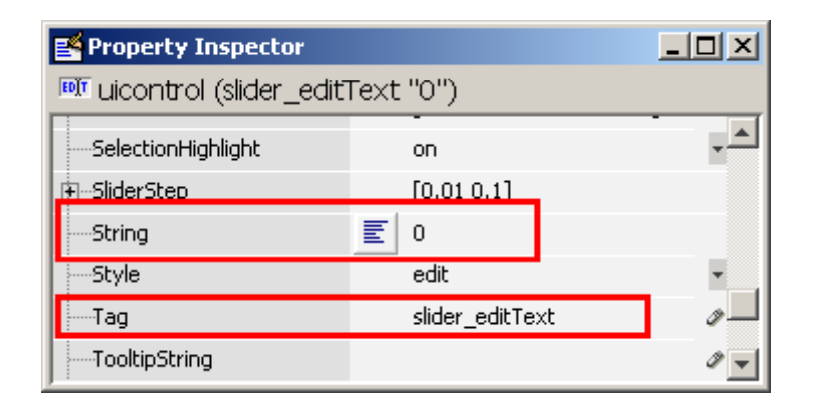

3. Modify the properties of the *Slider* component. Sit the *Min* property to 0, and the *Max* property to 100. Change the *Tag* property to slider1.

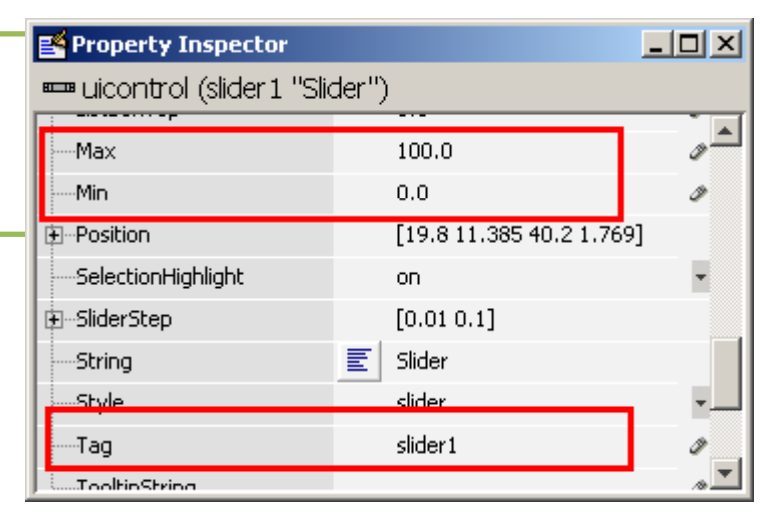

4. The figure should look like after you add the components and modify them.

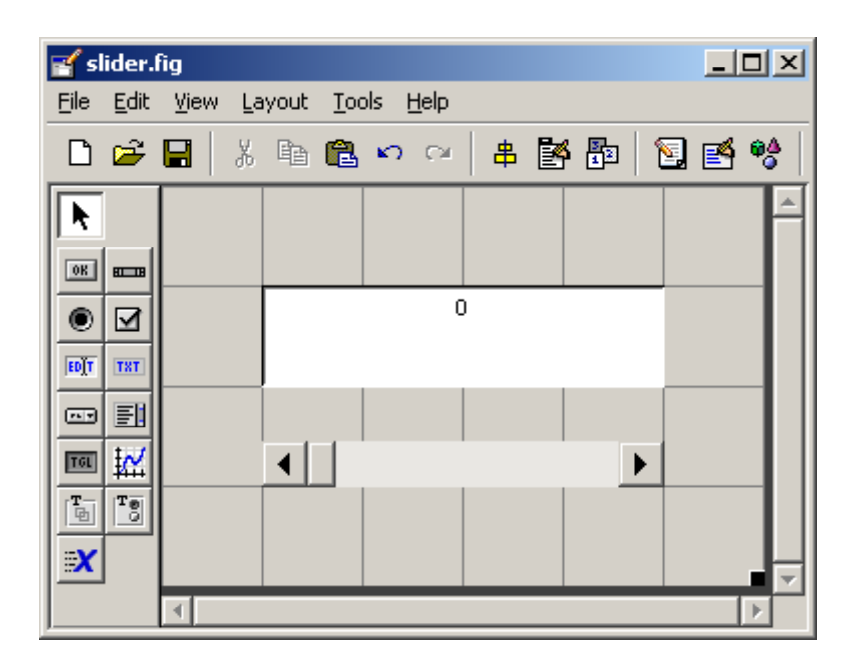

5. Add some *Static Text* components to specify the min and max values of the slider. Modify their text by double clicking on the component and changing the *String* property.
It's not required, but I bigbly recommend it

It's not required, but I highly recommend it.

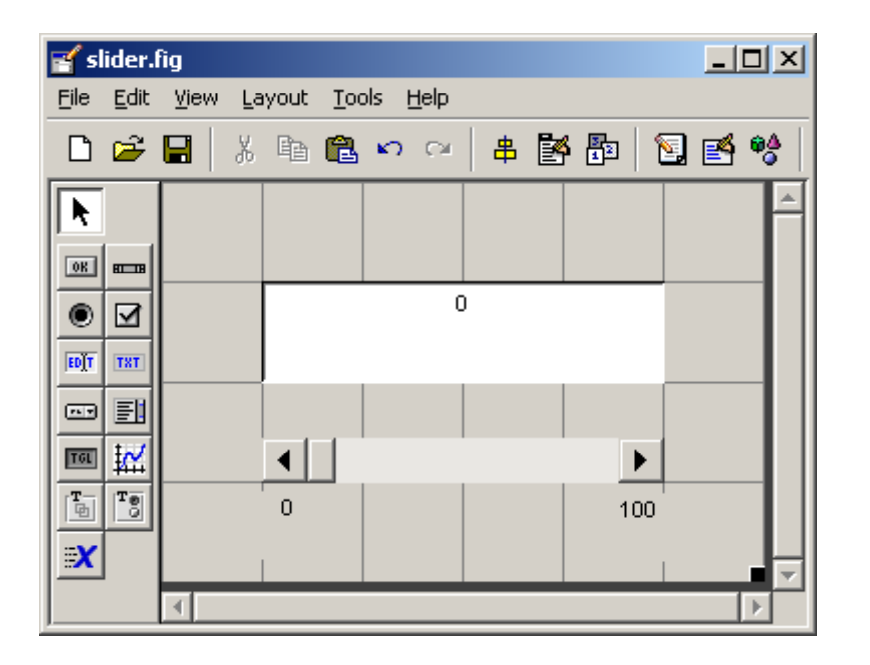

6. Save your GUI wherever you please with your desired filename.

### Writing the Code for the GUI Callbacks

1. Open up the .m file that was automatically generated when you saved your GUI.

In the MATLAB editor, click on the functions within the .m file.
 Select *slider1\_Callback*.

| 💽 E  | Editor - C:\Documents and Settings\00A2715\Desktop\test.m |              |            |      |                |                |             |          |                |              |   |
|------|-----------------------------------------------------------|--------------|------------|------|----------------|----------------|-------------|----------|----------------|--------------|---|
| Eile | <u>E</u> dit                                              | <u>T</u> ext | <u>G</u> o | ⊆ell | T <u>o</u> ols | De <u>b</u> ug | <u>D</u> es | ktop     | <u>W</u> indow | <u>H</u> elp |   |
| D    | <del>2</del> 🛯                                            | 1   %        | Þ          | ß    | <b>n</b> ca    | 3              | М           | <b>(</b> | ) <b>f</b> .   | 🖻 🗶          | 9 |
| 1    | → <mark>=</mark> (                                        |              | -          | 1.   | 0 +            | ÷              | 1.1         | ×        | %¥ 9           | ×* 🚺         |   |

3. Add the following code to the function:

```
%obtains the slider value from the slider component.
sliderValue = get(handles.slider1,'Value');.
*
%puts the slider value into the edit text component.
set(handles.slider editText,'String', num2str(sliderValue));.
*
% Update handles structure.
guidata(hObject, handles);.
```

4. Add the following code to the *slider\_editText\_Callback* function:

```
%get the string for the editText component.
sliderValue = get(handles.slider editText,'String');"
"
%convert from string to number if possible, otherwise returns empty.
sliderValue = str2num(sliderValue);"
"
%if user inputs something is not a number,
%or if the input is less than 0.
%or greater than 100, then the slider value defaults to 0.
if (isempty(sliderValue) || sliderValue < 0 || sliderValue > 100).
set(handles.slider1,'Value',0);"
set(handles.slider_editText,'String','0');"
else.
    set(handles.slider1,'Value',sliderValue);"
end.
```

#### Run and Test the GUI

- 1. From the m-file editor, you can click on the icon
- 2. Alternatively, from the GUIDE editor, you can click on the

**b** to launch the GUI.

| <mark> slider</mark> |   |    |     |
|----------------------|---|----|-----|
|                      |   | 40 |     |
|                      | 0 |    | 100 |

Now, try to put in different types of inputs to test the GUI. Any input that is not a number, less than zero, or greater than 100 should default the slider to a value of zero.

## Matlab GUI Tutorial - Pop-up Menu

In this Matlab GUI tutorial, you will learn how to create and use the *Pop-up Menu* component.

Pop-up menus are used as a control for choosing between a set of options.

When the user clicks on the Pop-up menu, the menu expands, revealing a set of choices that the user can pick.

A common use for Pop-up menus is a font size selector (shown below).

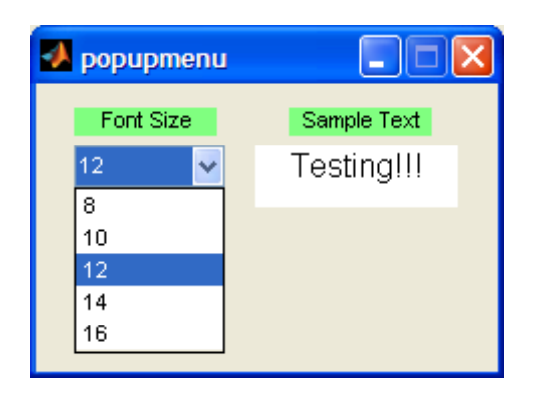

## Create the Visual Aspect of the GUI

1. Open up MATLAB. Go to the command window and type in guide

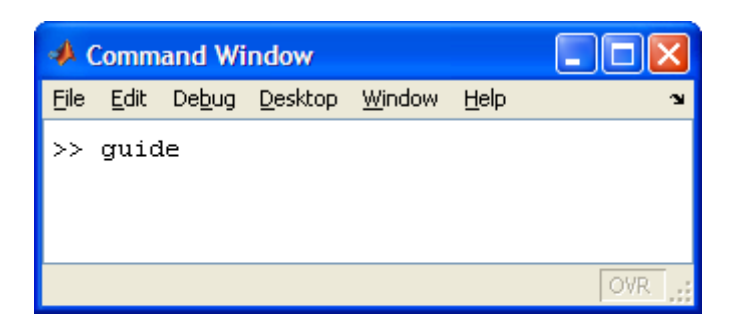

2. Choose the first option Blank GUI (Default)

| 📣 GUIDE Quick Sta                                                                    | rt                                       |                                                             |      |
|--------------------------------------------------------------------------------------|------------------------------------------|-------------------------------------------------------------|------|
| Create New GUI                                                                       | Open Existing G                          | JUI                                                         |      |
| GUIDE templates<br>Slank GUI (De<br>GUI with Uicor<br>GUI with Axes<br>Modal Questio | fault)<br>itrois<br>and Menu<br>n Dialog | Preview                                                     |      |
| Save on startup                                                                      | as: C:\Documen                           | nts and Settings\00A2715\Desktop\untitled <sup>+</sup> Brow | vse  |
|                                                                                      |                                          | OK Cancel                                                   | Help |

3. You should now see the following screen.

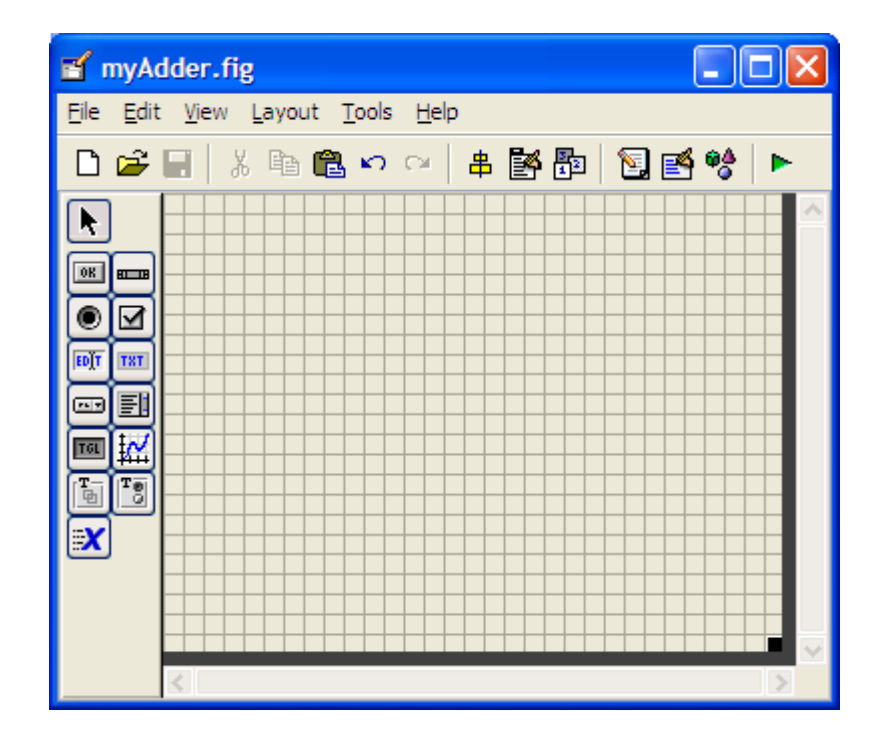

#### Creating the Visual Aspect of the GUI: Part 1

1. For the adder GUI, we will need the following components

Add an *Edit Text* component to the GUI figure.

Add a *Pop-up Menu* component onto the GUI figure.

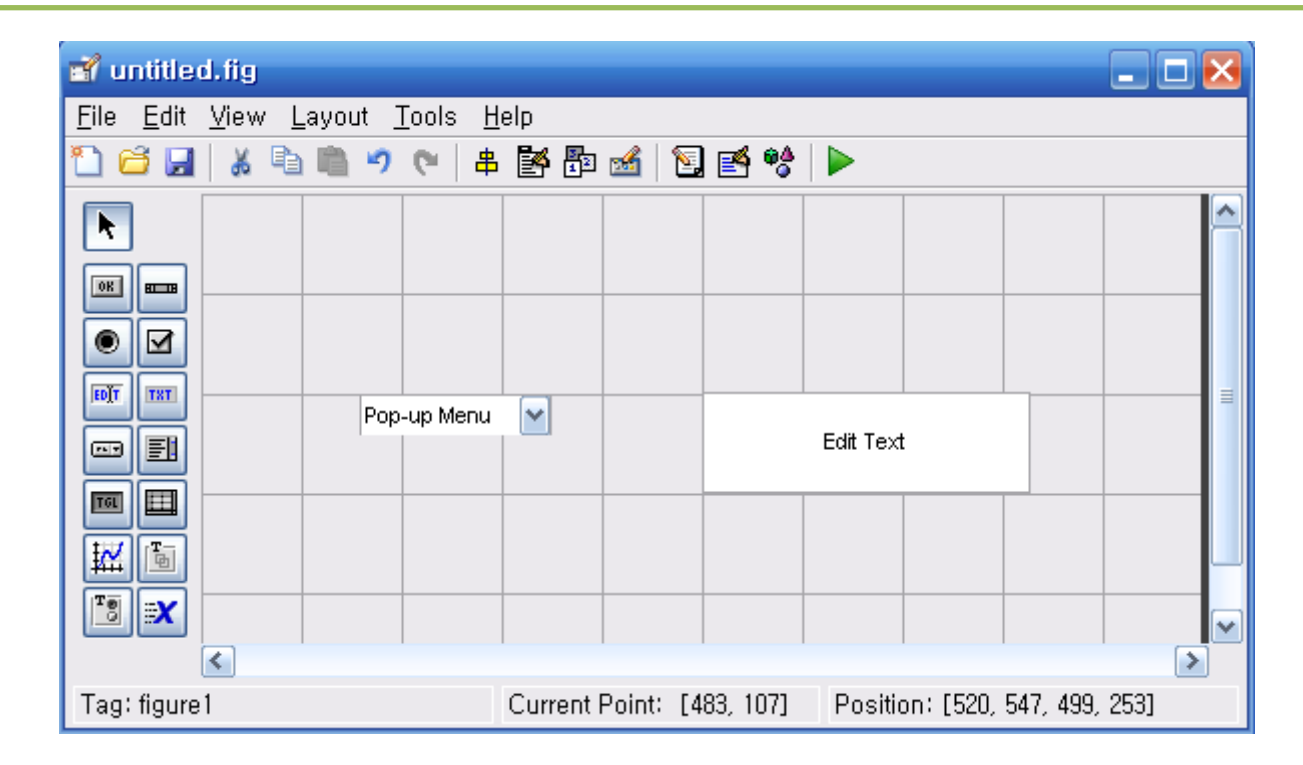

2. Double click the *Static Text* component to bring up the Property Inspector.

Change the *String* property to Testing!!!, and

change the Tag property to testing\_staticText as shown in the figure below:

| e | Inspector: uicontrol (t | esting_staticTex 📒 |     |
|---|-------------------------|--------------------|-----|
| • | <u>₽</u>                |                    |     |
| Ŀ | SliderStep              | [0.01 0.1]         | ^   |
|   | String                  | 🗐 Testing!!!       | 0   |
|   | Style                   | text               | -   |
|   | Tag                     | testing_staticText | Ø   |
|   | TooltipString           |                    | / 🔳 |
|   | UIContextMenu           | <none></none>      |     |

3. Modify the properties of the *Pop-up Menu* component.

Click on the icon on the *String* property line as shown below.

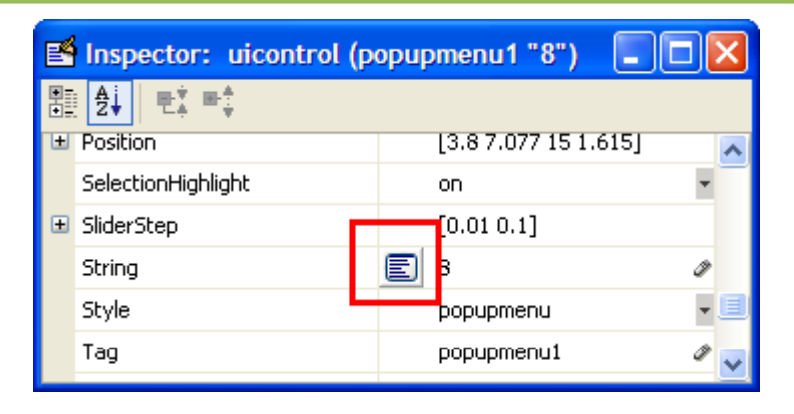

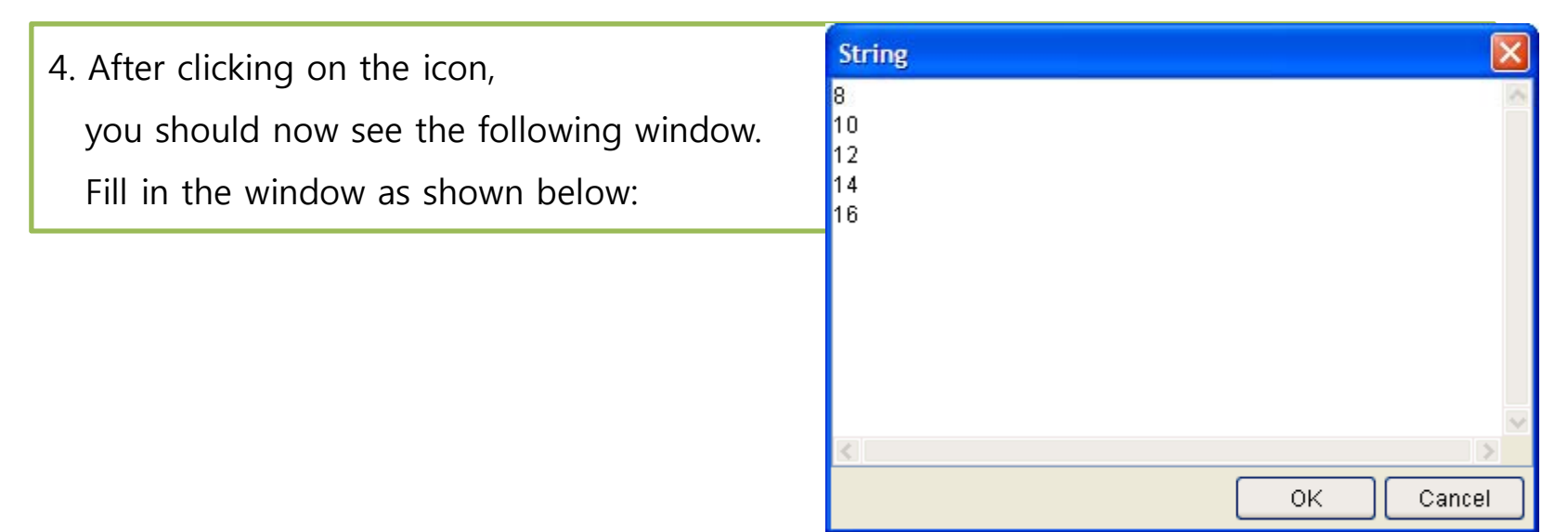

5. The figure should look like after you add the components and modify them.

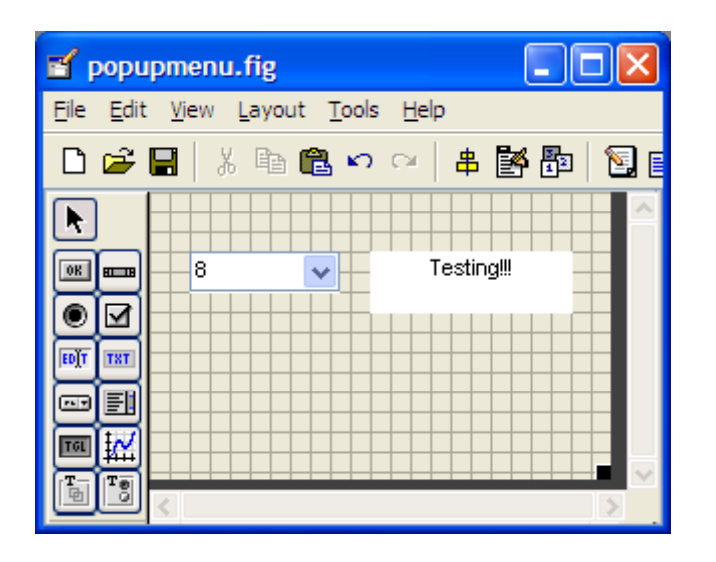

6. Add some *Static Text* components to add some description tags to the GUI. Modify their text by double clicking on the component and changing the *String* property.

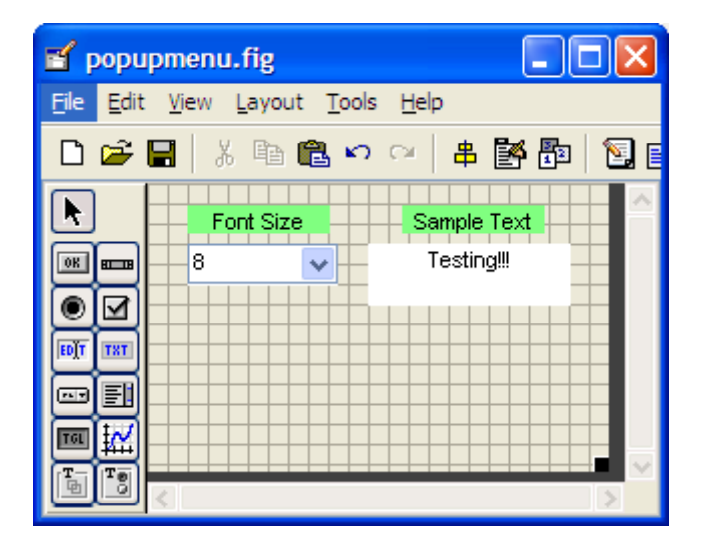

### Writing the Code for the GUI Callbacks

1. Open up the .m file that was automatically generated when you saved your GUI.

In the MATLAB editor, click on the functions within the .m file.
 Select *popupmenu1\_Callback*.

| 💽 E          | Editor - C:\Documents and Settings\00A2715\Desktop\test.m |              |            |      |                |                |                 |                      |              |
|--------------|-----------------------------------------------------------|--------------|------------|------|----------------|----------------|-----------------|----------------------|--------------|
| <u>F</u> ile | <u>E</u> dit                                              | <u>T</u> ext | <u>G</u> o | ⊆ell | T <u>o</u> ols | De <u>b</u> ug | <u>D</u> esktop | <u>W</u> indow       | <u>H</u> elp |
| D            | <del>2</del> 📕                                            | 1   X        | Þ          | ß    | <b>n</b> ca    | 8              | M 🖛             | <b>⇒</b> <i>f</i> _  | 🔁 🗶 🗐        |
|              | →⊟ (                                                      |              | -          | - 1. | 0 +            | ÷              | 1.1 >           | ( % <sup>%</sup> + 9 | ×~ <b>0</b>  |

3. Add the following code to the function:

```
%gets the selected option+
switch get(handles.popupmenul,'Value') +
case 1+
set(handles.testing_staticText,'FontSize',8);+
case 2+
set(handles.testing_staticText,'FontSize',10);+
case 3+
set(handles.testing_staticText,'FontSize',12);+
case 4+
set(handles.testing_staticText,'FontSize',14);+
case 5+
set(handles.testing_staticText,'FontSize',16);+
otherwise+
end+
```

#### Run and Test the GUI

- 1. From the m-file editor, you can click on the icon  $\downarrow \equiv$  to save and run the GUI.
- 2. Alternatively, from the GUIDE editor, you can click on the

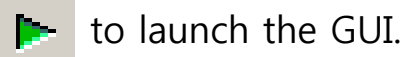

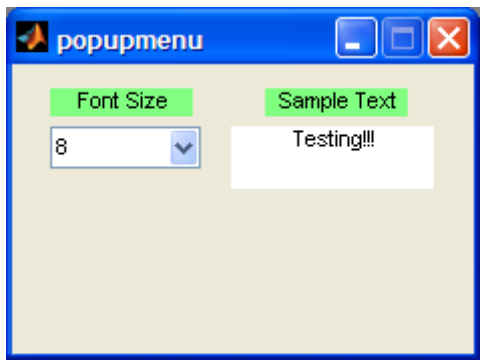

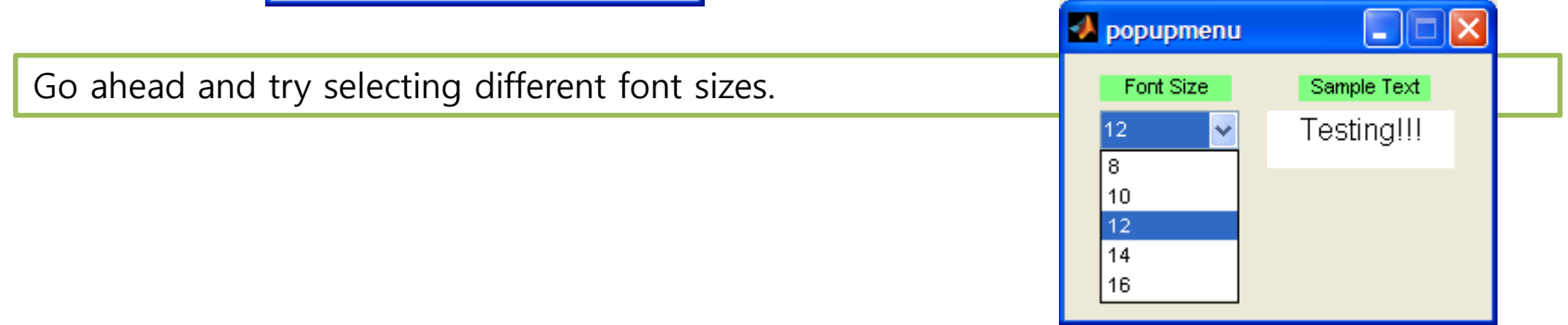

#### MATLAB GUI Tutorial - Plotting Data to Axes

In this Matlab GUI tutorial, you will learn how to create and use the *Axes* component. The *Axes* component allows you to display graphics, such as graphs and images on your GUI.

In this tutorial, we will create two axes on the GUI and plot some simple data onto it. In addition, we will include a reset button to clear the axes and

we will also add the standard toolbar to allow the user to zoom, pan, and query the plot.

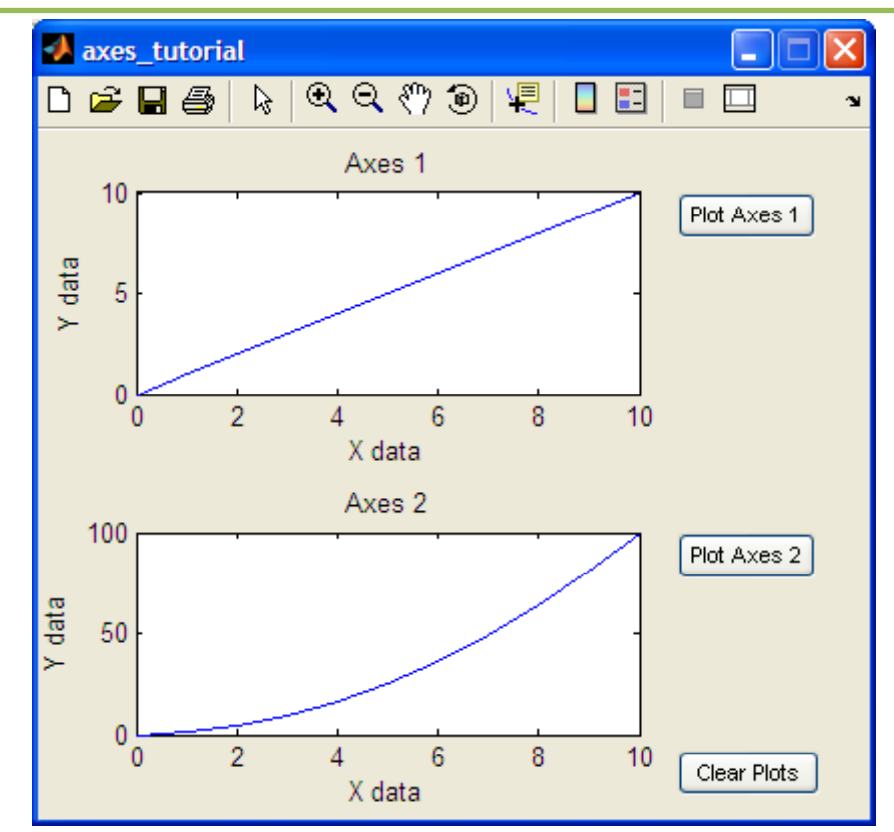

## Create the Visual Aspect of the GUI

1. Open up MATLAB. Go to the command window and type in guide

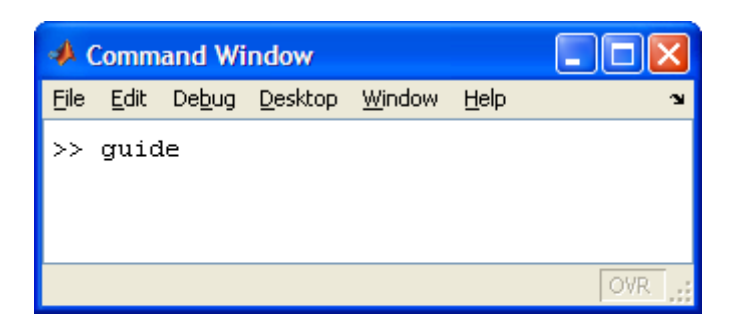

2. Choose the first option Blank GUI (Default)

| 📣 GUIDE Quick Sta                                                                    | rt                                       |                                                             |      |
|--------------------------------------------------------------------------------------|------------------------------------------|-------------------------------------------------------------|------|
| Create New GUI                                                                       | Open Existing G                          | JUI                                                         |      |
| GUIDE templates<br>Slank GUI (De<br>GUI with Uicor<br>GUI with Axes<br>Modal Questio | fault)<br>itrois<br>and Menu<br>n Dialog | Preview                                                     |      |
| Save on startup                                                                      | as: C:\Documen                           | nts and Settings\00A2715\Desktop\untitled <sup>+</sup> Brow | vse  |
|                                                                                      |                                          | OK Cancel                                                   | Help |

3. You should now see the following screen.

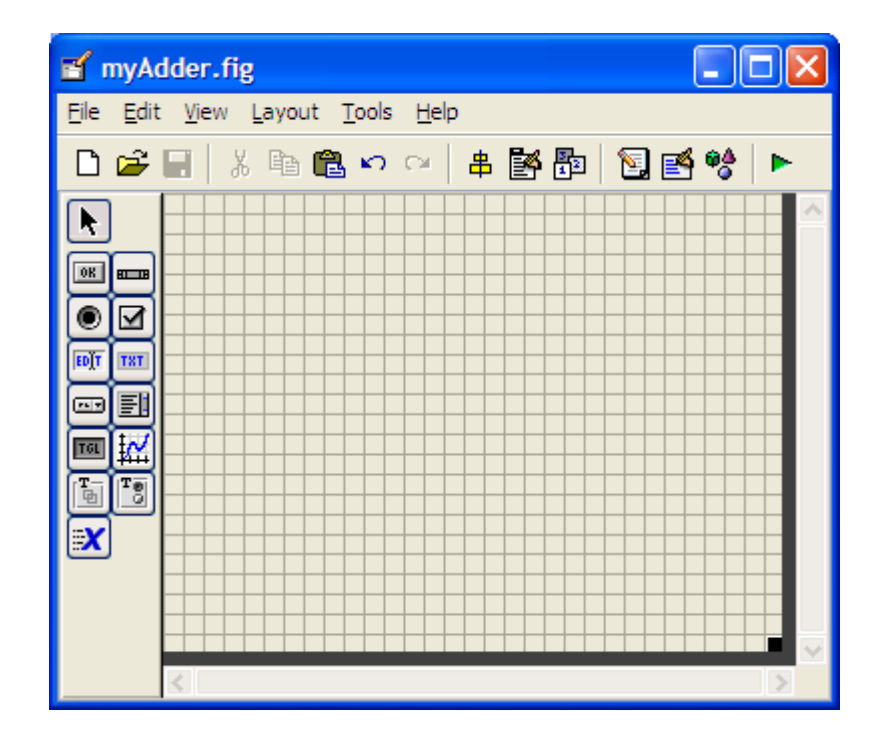

### Creating the Visual Aspect of the GUI: Part 1

1.For the adder GUI, we will need the following components.

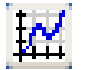

0K

Add two Axes components to the GUI figure.

Add three *Pushbutton* components onto the GUI figure.

2. Double click the Axes component to bring up the Property Inspector.

The Tag property is named axes1.

The other Axes component's Tag property is named axes2.

| Ľ | Inspector: axes (axes1)          |                |     |
|---|----------------------------------|----------------|-----|
| • | <b>≜</b> ↓ <b>₽</b> <sup>*</sup> |                |     |
|   | Projection                       | orthographic   | - ^ |
|   | SelectionHighlight               | on             | -   |
| L | Tag                              | axes1          | Ø   |
|   | TickDir                          | in             | •   |
|   | TickDirMode                      | auto           | -   |
|   | TickLength                       | [10.01; 0.025] | ~   |

3. Modify the properties of the *Pushbutton* components.

Double click on one of the *Pushbutton* components.

Change the *String* property to Plot Axes 1, and the *Tag* property to plotAxes1\_pushbutton

| P | 🖺 Inspector: uicontrol (plot1_pushbutto 🔳 🗖 🔀 |                  |     |  |  |  |  |  |
|---|-----------------------------------------------|------------------|-----|--|--|--|--|--|
| • |                                               |                  |     |  |  |  |  |  |
| E | SliderStep                                    | [0.01 0.1]       | ^   |  |  |  |  |  |
|   | String                                        | Plot Axes 1      | Ø   |  |  |  |  |  |
|   | Style                                         | pushbutton       | -   |  |  |  |  |  |
|   | Tag                                           | plot1_pushbutton | Ø   |  |  |  |  |  |
|   | TooltipString                                 |                  | ø 💷 |  |  |  |  |  |
|   | UIContextMenu                                 | <none></none>    |     |  |  |  |  |  |

4. Double click on the next pushbutton and change the *String* property to Plot Axes 2 and change the *Tag* property to plotAxes2\_pushbutton.

Double click on the final pushbutton and change the *String* property to Clear Axes and change the *Tag* property to clearAxes\_pushbutton.

#### 5. The figure should look like below after you add the components and modify them.

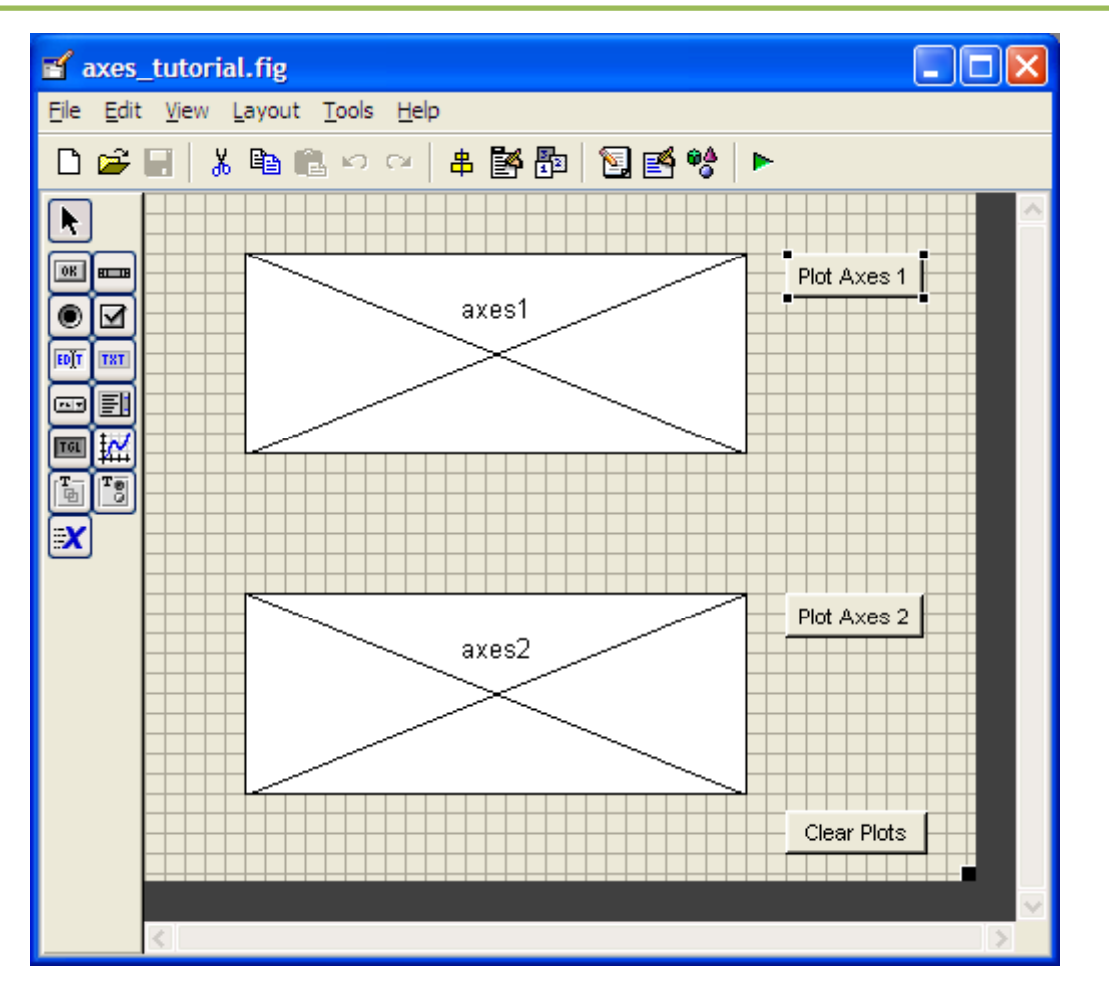

### Writing the Code for the GUI Callbacks

1. Open up the .m file that was automatically generated when you saved your GUI.

In the MATLAB editor, click on the functions within the .m file.
 Select *plot1\_pushbutton\_Callback*.

| Editor - C:\Documents and Settings\00A2715\Desktop\test.m |              |              |            |      |                |                |                 |                     |       |
|-----------------------------------------------------------|--------------|--------------|------------|------|----------------|----------------|-----------------|---------------------|-------|
| Eile                                                      | <u>E</u> dit | <u>T</u> ext | <u>G</u> o | ⊆ell | T <u>o</u> ols | De <u>b</u> ug | <u>D</u> esktop | <u>W</u> indow      | Help  |
| Dı                                                        | <b>2</b> 🖉   | 1   X        | Þ          | ß    | <b>n</b> ci    | 3              | M 🖛             | <b>●</b> <i>f</i> _ | 🗟 🗶 🗐 |
| 0                                                         | →= (         | ₽<br>₽       | -          | - 1. | 0 +            | ÷              | 1.1 >           | ( <u>%</u> * )      | ×* 0  |

3. Add the following code to the function:

```
%selects axes1 as the current axes, so that .
&Matlab knows where to plot the data
axes(handles.axes1)+
4
creates a vector from 0 to 10, [0 1 2 3 . . . 10]_{*}
x = 0:10; *
creates a vector from 0 to 10, [0 1 2 3 . . . 10]_{*}
v = 0:10; 
 ÷.
%plots the x and y data.
plot(x,y);
Sadds a title, x-axis description, and y-axis description.
title('Axes 1');
xlabel('X data');
ylabel('Y data');
guidata (hObject, handles); %updates the handles.
```

4. Put the following code into the *plot2\_pushbutton\_Callback*.

```
%selects axes2 as the current axes, so that .
&Matlab knows where to plot the data
axes(handles.axes2)+
 Ψ.
Screates a vector from 0 to 10, [0\ 1\ 2\ 3\ .\ .\ 10]_{+}
x = 0:10; 
%creates a vector [0 1 4 9 . . . 100].
v = x \cdot 2 v
%plots the x and y data.
plot(x,y);
Sadds a title, x-axis description, and y-axis description.
title('Axes 2');
xlabel('X data');
ylabel('Y data');
guidata (hObject, handles); %updates the handles.
```

5. Add some code to the *clearPlots\_pushbutton\_Callback*.

```
%these two lines of code clears both axes*
cla(handles.axes1, 'reset')*
cla(handles.axes2, 'reset')*
guidata(hObject, handles); %updates the handles*
```

5. Add the following line of code to *axes\_tutorial\_OpeningFcn*.

set(hObject,'toolbar','figure');

This line of code effectively adds the standard toolbar to the GUI, allowing the user to zoom, pan, query the plot, and more.

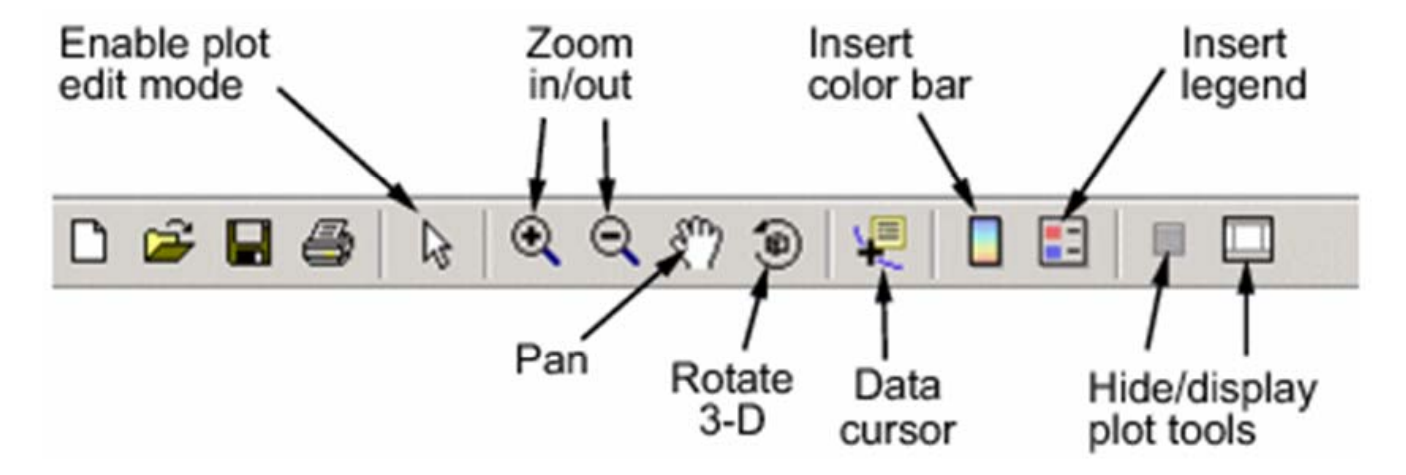

#### Run and Test the GUI

**b**~

to launch the GUI.

- 1. From the m-file editor, you can click on the icon  $\downarrow \equiv$  to save and run the GUI.
- 2. Alternatively, from the GUIDE editor, you can click on the

📣 axes\_tutorial 📣 axes\_tutorial × --ର୍ ର୍ 🤊 🔊 🐙 🛯 🗉 Q Q 🖑 🖲 🗅 🚔 🔚 🎒  $\mathbf{b}$ ųĘ --🗅 🚅 🖶 🎒  $\triangleright$ Axes 1 10 1 Plot Axes 1 Plot Axes 1 Y data 0.5 5 0 L 0 0 0.2 0.4 0.6 0.8 0 2 6 8 10 1 Л X data Axes 2 10 1 Plot Axes 2 Plot Axes 2 Y data 0.5 5 0 0 0.2 0.6 0.4 0.8 0 2 6 8 10 0 4 Clear Plots Clear Plots X data

#### MATLAB GUI Tutorial - Button Types and Button Group

You will learn how to use the different types of buttons available within Matlab GUIs. These button types are: push button, radio button, check box, and toggle buttons. In addition, you will learn how to use the button panel to control a group of buttons.

| 📣 button_tutorial        |                                  |
|--------------------------|----------------------------------|
| H                        | ello World!                      |
| Display Text!<br>I✓ Bold | Font Size<br>C 8<br>C 12<br>C 16 |

## Create the Visual Aspect of the GUI

1. Open up MATLAB. Go to the command window and type in guide

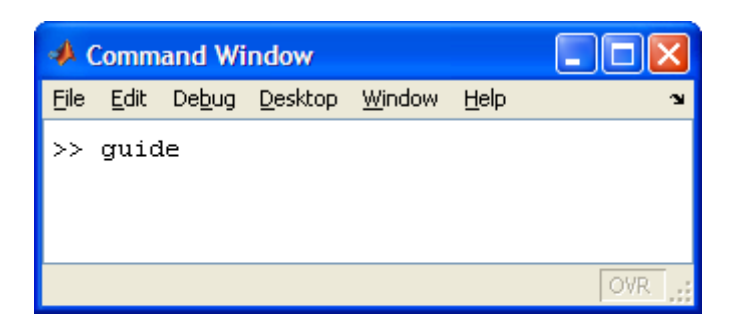

2. Choose the first option Blank GUI (Default)

| 📣 GUIDE Quick Sta                                                                    | rt                                       |                                                             |      |
|--------------------------------------------------------------------------------------|------------------------------------------|-------------------------------------------------------------|------|
| Create New GUI                                                                       | Open Existing G                          | JUI                                                         |      |
| GUIDE templates<br>Slank GUI (De<br>GUI with Uicor<br>GUI with Axes<br>Modal Questio | fault)<br>itrois<br>and Menu<br>n Dialog | Preview                                                     |      |
| Save on startup                                                                      | as: C:\Documen                           | nts and Settings\00A2715\Desktop\untitled <sup>+</sup> Brow | vse  |
|                                                                                      |                                          | OK Cancel                                                   | Help |

3. You should now see the following screen.

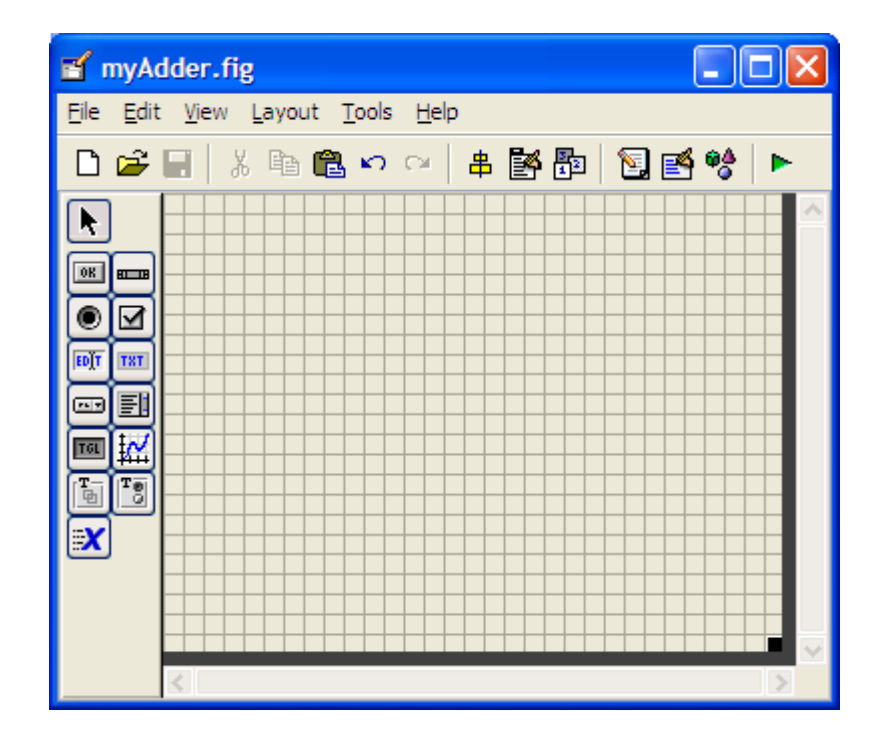

#### Part One: The Pushbutton

1.For the adder GUI, we will need the following components.

- TXT
- add one *Static Text* component to the GUI figure.
  - Add three *Pushbutton* components onto the GUI figure.

 Double click the *Static Text* component to bring up the Property Inspector.
 Change the *String* property so that there is nothing inside.
 Change the *Tag* property to display\_staticText.
 Double click on the *Pushbutton* component and change the *String* property to Display Text! and change the *Tag* property to displayText\_pushbutton.

| 📑 Property Inspector    |                    |     |
|-------------------------|--------------------|-----|
| 🎟 uicontrol (display_st |                    |     |
| ⊡-SliderStep            | [0.01 0.1]         |     |
| String                  |                    |     |
| Style                   | text               | •   |
| Tag                     | display_staticText | Ø   |
| TooltipString           |                    | 0   |
| UIContextMenu           | <none></none>      | • • |

3. The figure should look like below after you add the components and modify them.

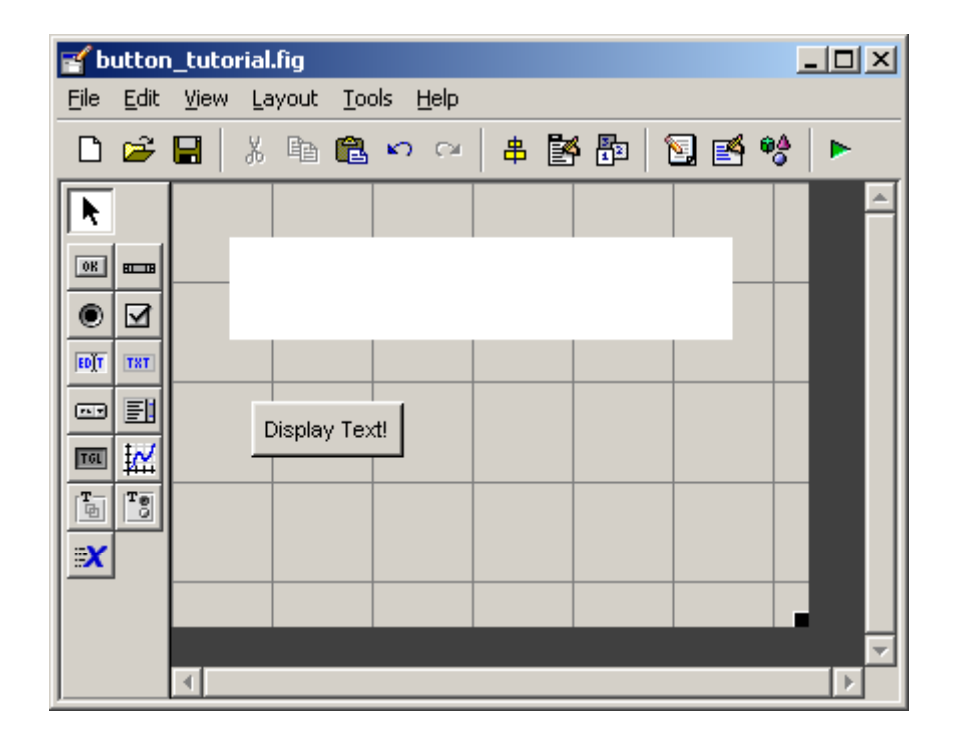

### Writing the Code for the GUI Callbacks

1. Open up the .m file that was automatically generated when you saved your GUI.

In the MATLAB editor, click on the functions within the .m file.
 Select *displayText\_pushbutton\_Callback*.

| Editor - C:\Documents and Settings\00A2715\Desktop\test.m |                |              |            |      |                |                |              |       |                |              |
|-----------------------------------------------------------|----------------|--------------|------------|------|----------------|----------------|--------------|-------|----------------|--------------|
| <u>F</u> ile                                              | <u>E</u> dit   | <u>T</u> ext | <u>G</u> o | ⊆ell | T <u>o</u> ols | De <u>b</u> ug | <u>D</u> esk | top y | <u>M</u> indow | <u>H</u> elp |
| Dı                                                        | <del>2</del> 📕 | 1   %        | Þ          | ß    | <b>n</b> a     | 3              | <b>#</b>     | (= =) | <b>f</b> .,    | 🔁 🗶 🗐        |
| 0                                                         | += (           |              | -          | 1.   | 0 +            | ÷              | 1.1          | ×     | ×** 9          | ž 🕕          |

3. Add the following code to the function:

%display "Hello Wordl!" in the static text component when the %pushbutton is pressed. set(handles.display staticText,'String','Hello World!');.

#### Run and Test the GUI

- 1. From the m-file editor, you can click on the icon
- 2. Alternatively, from the GUIDE editor, you can click on the

**b** to launch the GUI.

| 📣 b | utton_tutorial | _            |  |
|-----|----------------|--------------|--|
|     |                |              |  |
|     |                | Hello World! |  |
|     |                |              |  |
|     |                |              |  |
|     | Display Text!  |              |  |
|     |                |              |  |
|     |                |              |  |
|     |                |              |  |
|     |                |              |  |

#### Part Two: The Check Box

1.For the adder GUI, we will need the following components. add one *Check Box* component to the GUI figure.

 Double click the *Check Box* component to bring up the Property Inspector.
 Change the *String* property to Bold.
 Change the *Tag* property to bold\_checkbox.

| Property Inspector                 | _ |               |  |   |  |  |  |
|------------------------------------|---|---------------|--|---|--|--|--|
| ☑ uicontrol (bold_checkbox "Bold") |   |               |  |   |  |  |  |
| ∲SliderStep                        |   | [0.01 0.1]    |  |   |  |  |  |
| String                             |   | Bold          |  |   |  |  |  |
| Style                              |   | checkbox      |  | Ψ |  |  |  |
| Tag                                |   | bold_checkbox |  | Ø |  |  |  |
| TooltipString                      |   |               |  | 0 |  |  |  |
| UIContextMenu                      |   | <none></none> |  | • |  |  |  |
|                                    |   | - 1           |  |   |  |  |  |

3. The figure should look like below after you add the Check Box component and modify it.

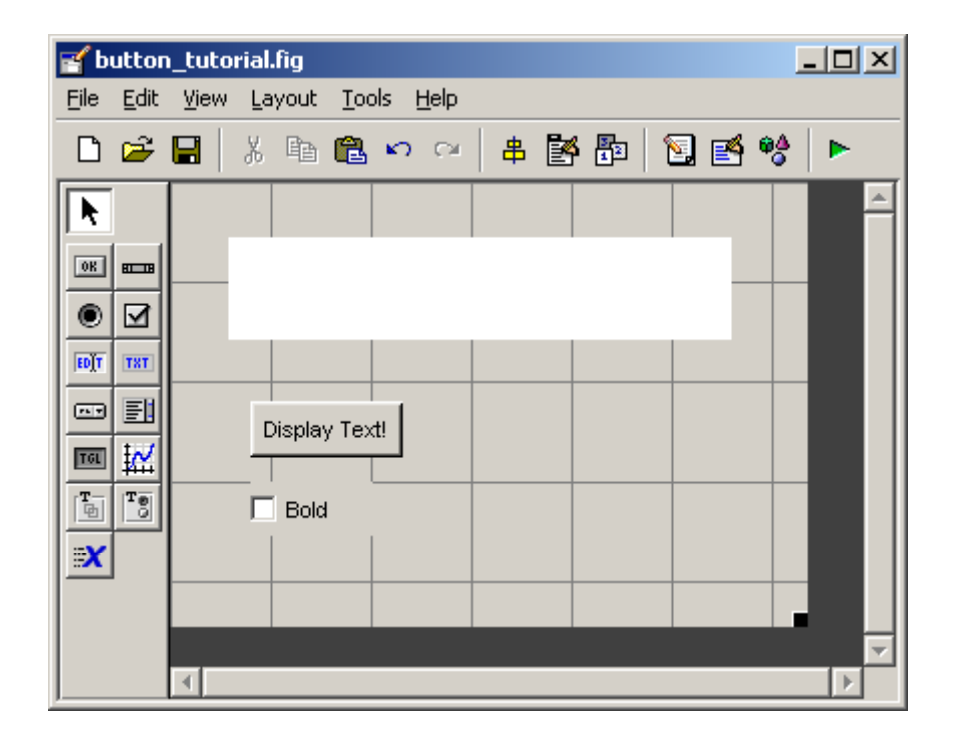

3. Add the following code to the *bold\_checkbox\_Callback* function:

```
%checkboxStatus = 0, if the box is unchecked, *
%checkboxStatus = 1, if the box is checked*
checkboxStatus = get(handles.bold checkbox,'Value');*
if(checkboxStatus)*
%if box is checked, text is set to bold*
set(handles.display staticText,'FontWeight', 'bold');*
else*
%if box is unchecked, text is set to normal*
set(handles.display staticText,'FontWeight', 'normal');*
end*
```

#### Run and Test the GUI

 Run the GUI to make sure it works before we move on. Try checking and unchecking the *Check Box* component to make sure that the text "Hello World!" is being bolded and unbolded.

| 📣 Ես | tton_tutorial           |           | _ |  |
|------|-------------------------|-----------|---|--|
|      | Hel                     | lo World! |   |  |
|      | Display Text!<br>▼ Bold |           |   |  |

#### Part Three: Radio Buttons, Toggle Buttons, and Button Group Panel

1. Closed GUIDE, reopen it again.

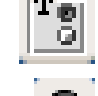

- add one Button Panel component to the GUI figure.
- Add three radio buttons onto the button group panel.
- Double click on the first *Radio Button* component to bring up the Property Inspector. Change the *String* property to 8.
  - Change the Tag property to fontsize08\_radiobutton.

| Property Inspector     |      |                        |   |   |
|------------------------|------|------------------------|---|---|
| uicontrol (fontsize08) | _rac | liobutton "8")         |   |   |
| ⊡-SliderStep           |      | [0.01 0.1]             | _ |   |
| String                 | E    | 8                      |   |   |
| Style                  |      | radiobutton            |   | Ŧ |
| Tag                    |      | fontsize08_radiobutton |   | Ø |
| TooltipString          |      |                        |   | 1 |
| UIContextMenu          |      | <none></none>          |   | • |

3. Double click on the second *Radio Button* component, and change the *String* property to 12. Change the *Tag* property to fontsize12\_radiobutton.

Double click on the third *Radio Button* component, and change the *String* property to 16. Change the *Tag* property to fontsize16\_radiobutton.

Double click on the button group panel and change the *Tag* property to fontSelect\_buttongroup. Change the *String* property for the button group panel to Fontsize.

Here's what your figure should look like after you add the components and modify them.

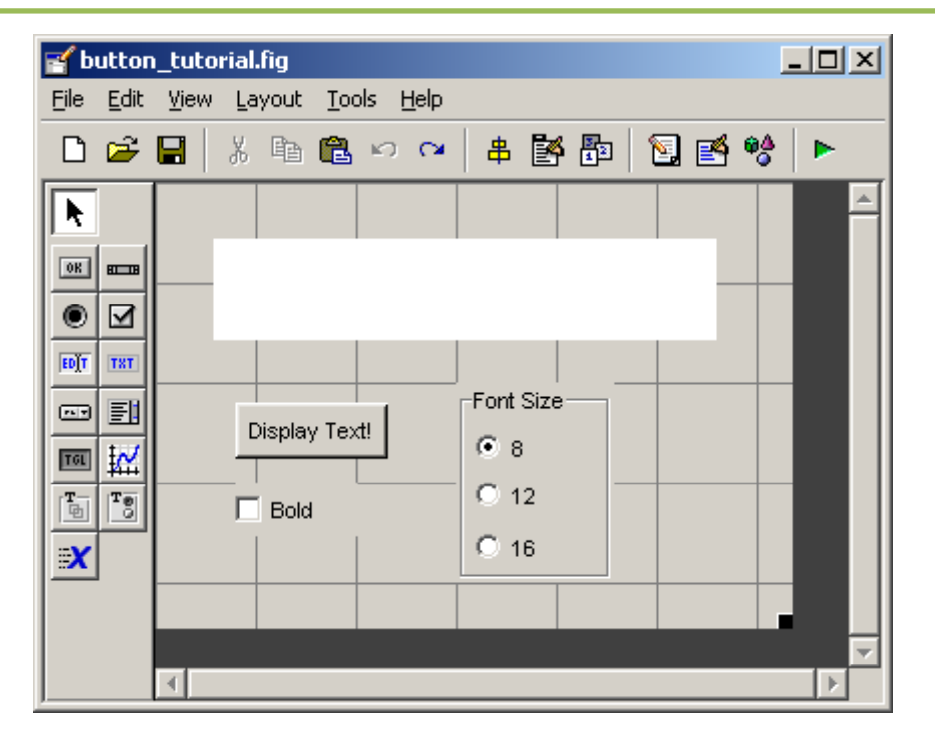

3. Check the hierarchical structure of the GUI figure. Click on the the followinging should appear:

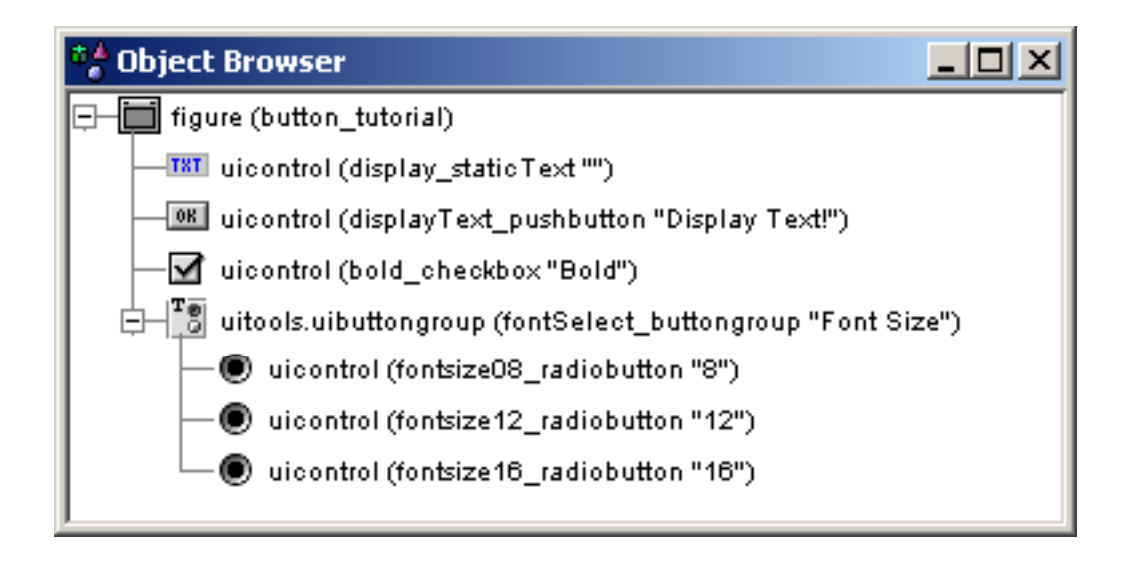

Make sure that the three radio buttons are one hierarchy below the button group icon.

3. Add the following line of code to the opening function. In this tutorial example, it is named *button\_tutorial\_OpeningFcn* function

```
set(handles.fontSelect_buttongroup,'SelectionChangeFcn', ...
@fontSelect_buttongroup_SelectionChangeFcn);
```

```
3. Next, add the following function at the very end of the .m file.
```

```
function fontSelect buttongroup SelectionChangeFcn(hObject, eventdata)
%retrieve GUI data, i.e. the handles structure.
handles = guidata(hObject); +
 Ψ.
switch get (eventdata.NewValue, 'Tag') % Get Tag of selected object.
   case 'fontsize08 radiobutton'.
     %execute this code when fontsize08 radiobutton is selected.
     set(handles.display staticText, 'FontSize', 8);*
   case 'fontsize12 radiobutton'.
     Sexecute this code when fontsize12 radiobutton is selected.
     set(handles.display staticText, 'FontSize', 12);*
   case 'fontsize16 radiobutton'.
     %execute this code when fontsize16 radiobutton is selected +
     set(handles.display staticText, 'FontSize', 16);*
   otherwise.
      % Code for when there is no match...
end⊬
```

#### Run and Test the GUI

Run the GUI.

Try clicking on all of the buttons to make sure they perform their function correctly. Specifically, make sure that the font size changes accordingly.

| 🥠 b | utton_tutorial          |           | <u>_                                    </u> |
|-----|-------------------------|-----------|----------------------------------------------|
|     | Hello World!            |           |                                              |
|     | Display Text!<br>I Bold | Font Size |                                              |